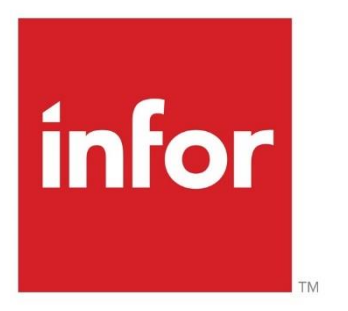

# Infor Support Portal Browser References

This document describes the list of supported browsers, browser recommendations and known issues.

January 2022

## 1. Contents

| 2. | Browsers Supported                                   |                                                |    |  |  |  |  |
|----|------------------------------------------------------|------------------------------------------------|----|--|--|--|--|
| 3. | rnet Explorer                                        | 4                                              |    |  |  |  |  |
|    | 3.1                                                  | Popup Blocker                                  | 4  |  |  |  |  |
|    | 3.2                                                  | Temporary Internet Files                       | 6  |  |  |  |  |
|    | 3.3                                                  | Trusted Sites                                  | 11 |  |  |  |  |
| 4. | Micr                                                 | rosoft Edge                                    | 14 |  |  |  |  |
|    | 4.1                                                  | Popup Blocker                                  | 14 |  |  |  |  |
|    | 4.2                                                  | Temporary Internet Files                       | 16 |  |  |  |  |
|    | 4.3                                                  | Trusted Sites                                  | 18 |  |  |  |  |
| 5. | Goo                                                  | gle Chrome                                     | 19 |  |  |  |  |
|    | 5.1                                                  | Popup Blocker                                  | 19 |  |  |  |  |
|    | 5.2                                                  | Temporary Internet Files                       | 22 |  |  |  |  |
|    | 5.3                                                  | Trusted Sites                                  | 24 |  |  |  |  |
| 6. | Fire                                                 | Firefox                                        |    |  |  |  |  |
|    | 6.1                                                  | Popup Blocker                                  | 29 |  |  |  |  |
|    | 6.2                                                  | Temporary Internet Files                       | 32 |  |  |  |  |
|    | 6.3                                                  | Clear History                                  | 32 |  |  |  |  |
|    | 6.4                                                  | Trusted Sites                                  | 33 |  |  |  |  |
| 7. | Safa                                                 | ari                                            | 35 |  |  |  |  |
|    | 7.1                                                  | Popup Blocker                                  | 35 |  |  |  |  |
|    | 7.2                                                  | Clear History                                  | 36 |  |  |  |  |
|    | 7.3                                                  | Clear Cache                                    | 37 |  |  |  |  |
| 8. | Othe                                                 | er Recommendations                             | 38 |  |  |  |  |
|    | 8.1                                                  | Logging onto the Support Portal                | 38 |  |  |  |  |
|    | 8.2                                                  | Logging off the Infor Support Portal home page | 39 |  |  |  |  |
|    | 8.3 Verify HTTPS transactions are open for ports 443 |                                                |    |  |  |  |  |

# 2. Browsers Supported

The following browsers are recommended for the Infor Support Portal:

- Internet Explorer 11
- Microsoft Edge
- Google Chrome versions 94 and up.
- Mozilla Firefox versions 92 and up.
- Safari 14.1

The above versions are supported along with any changes to the current version and the current -1 version.

# 3. Internet Explorer

## 3.1 Popup Blocker

The Infor Support Portal requires the browser to allow popups. To enable popups using Internet Explorer, select **Tools > Pop-Up Blocker > Pop-Up Blocker Settings** 

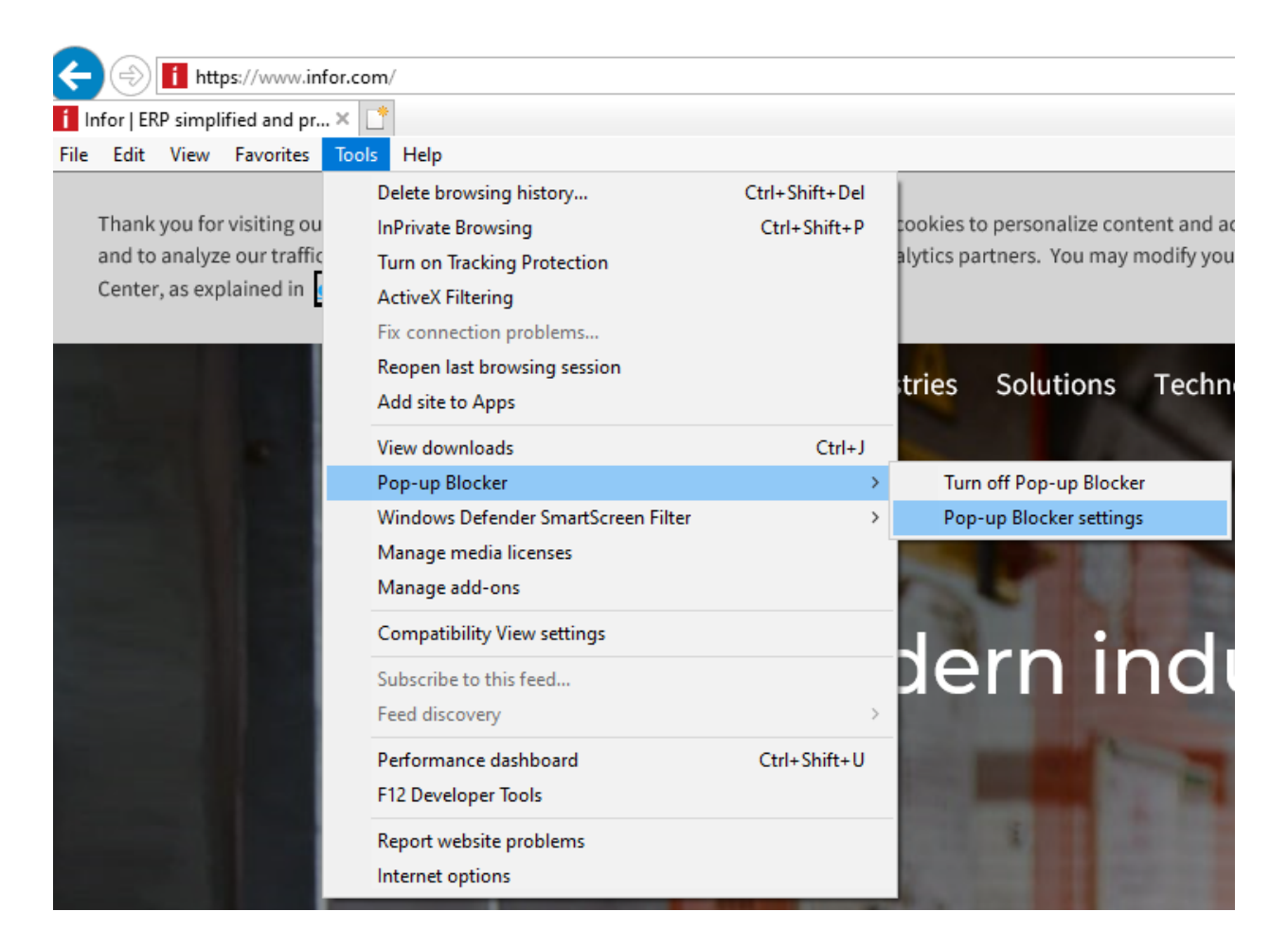

From the Pop-up blocker settings, enter an exception for the Support Portal.

To allow popups from the Support Portal, enter https://support.infor.com below "Address of website to allow", then click the Add button.

| p-up B | locker Settings                                                                                          |              |
|--------|----------------------------------------------------------------------------------------------------|--------------|
|        | Pop-ups are currently blocked. You can allow pop-ups f<br>websites by adding the site to the list below. | rom specific |
| Addres | s of website to allow:<br>/support.infor.com/                                                            | Add          |
| Allowe | d sites:                                                                                                 |              |

The website is added as an allowed site

| Pop-up Blocker Settings                                                                                              | ×                    |
|----------------------------------------------------------------------------------------------------|----------------------|
| Exceptions<br>Pop-ups are currently blocked. You can allow pop-ups<br>websites by adding the site to the list below. | from specific        |
| Address of website to allow:                                                                                         | Add                  |
| support.infor.com                                                                                                    | Remove<br>Remove all |

### 3.2 Temporary Internet Files

The Infor Support Portal team periodically deploys new updates and features. To ensure the newer code is loaded correctly, you may need to occasionally clear the browser's cache and history.

To clear your browser history in Internet Explorer, click **Tools** and select **Delete Browsing History**.

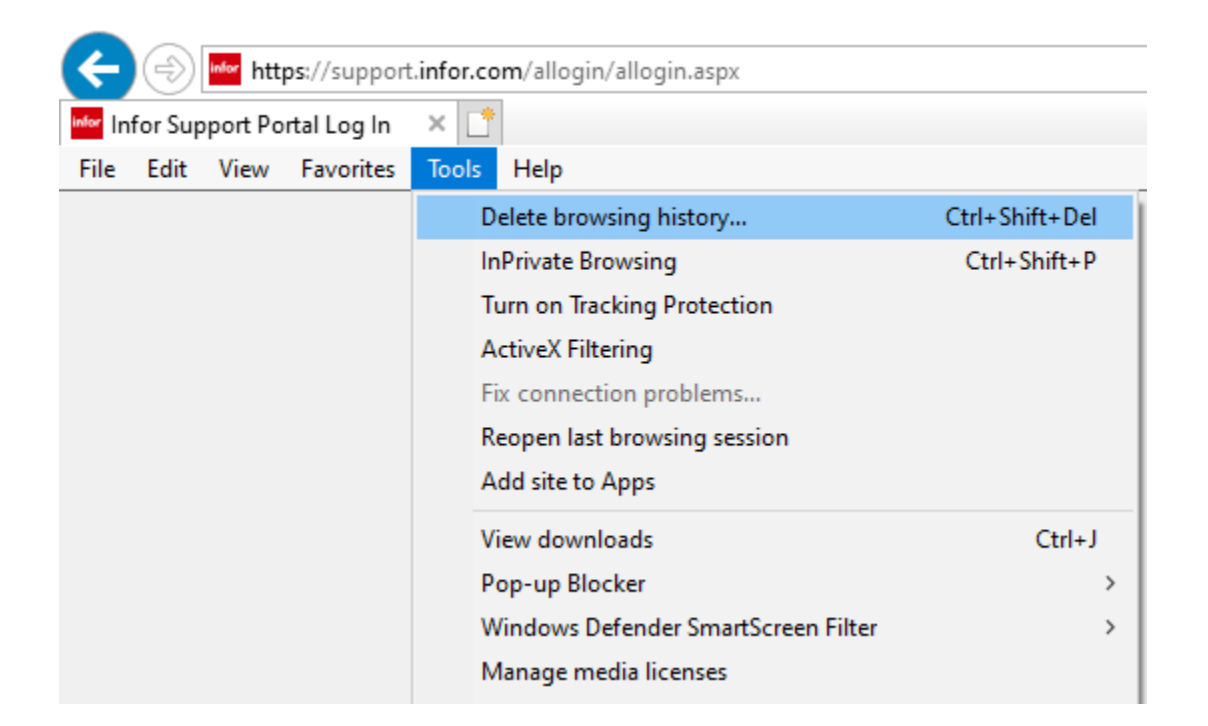

In the Delete Browsing History dialog, select the check boxes for any items you want to delete, and then click **Delete**.

NOTE: click the "about deleting browsing history" link to access a Microsoft guide for viewing and deleting your browsing history in Internet Explorer.

| Delete Browsing History                                                                                                    | ×    |
|----------------------------------------------------------------------------------------------------|------|
| Preserve Favorites website data<br>Keep cookies and temporary Internet files that enable your favorite<br>websites to retain preferences and display faster.                                                                                                    | e    |
| Temporary Internet files and website files<br>Copies of webpages, images, and media that are saved for faster<br>viewing.                                                                                                    |      |
| Cookies and website data<br>Files or databases stored on your computer by websites to save<br>preferences or improve website performance.                                                                                                    |      |
| History<br>List of websites you have visited.                                                                                                    |      |
| Download History<br>List of files you have downloaded.                                                                                                    |      |
| Saved information that you have typed into forms.                                                                                                    |      |
| Passwords<br>Saved passwords that are automatically filled in when you sign in<br>to a website you've previously visited.                                                                                                    |      |
| Tracking Protection, ActiveX Filtering and Do Not Track<br>A list of websites excluded from filtering, data used by Tracking<br>Protection to detect where sites might automatically be sharing det<br>about your visit, and exceptions to Do Not Track requests. | ails |
| About deleting browsing history Delete Cancel                                                                                                    |      |

Internet Explorer includes the option to check for newer versions of stored pages when visiting a webpage. This option is recommended for the Support Portal.

To enable this option, open Internet Explorer and select **Tools > Internet Options** 

| A                   | -       | <sup>infor</sup> http | ps://support | .infor.co | m/allogin/allogin.aspx              |                |
|---------------------|---------|-----------------------|--------------|-----------|-------------------------------------|----------------|
| <sup>infor</sup> In | for Sup | port Po               | rtal Log In  | × 📑       |                                     |                |
| File                | Edit    | View                  | Favorites    | Tools     | Help                                |                |
|                     |         |                       |              | D         | elete browsing history              | Ctrl+Shift+Del |
|                     |         |                       |              | In        | Private Browsing                    | Ctrl+Shift+P   |
|                     |         |                       |              | Tu        | urn on Tracking Protection          |                |
|                     |         |                       |              | A         | ctiveX Filtering                    |                |
|                     |         |                       |              | Fi        | x connection problems               |                |
|                     |         |                       |              | Re        | eopen last browsing session         |                |
|                     |         |                       |              | A         | dd site to Apps                     |                |
|                     |         |                       |              | Vi        | iew downloads                       | Ctrl+J         |
|                     |         |                       |              | Po        | op-up Blocker                       | >              |
|                     |         |                       |              | W         | /indows Defender SmartScreen Filter | >              |
|                     |         |                       |              | M         | lanage media licenses               |                |
|                     |         |                       |              | M         | lanage add-ons                      |                |
|                     |         |                       |              | C         | ompatibility View settings          |                |
|                     |         |                       |              | Su        | ubscribe to this feed               |                |
|                     |         |                       |              | Fe        | eed discovery                       | >              |
|                     |         |                       |              | Pe        | erformance dashboard                | Ctrl+Shift+U   |
|                     |         |                       |              | F1        | 12 Developer Tools                  |                |
|                     |         |                       |              | Re        | eport website problems              |                |
|                     |         |                       |              | In        | ternet options                      |                |

From the Internet Options **General** tab, select the **Settings** button in the Browsing History group.

| Internet Options                                                                                                    |                                                   |           |             |        |     |       | $\times$ |  |  |
|----------------------------------------------------------------------------------------------------|---------------------------------------------------|-----------|-------------|--------|-----|-------|----------|--|--|
| General                                                                                                    | General Security Privacy Content Connections Prog |           |             |        |     |       |          |  |  |
| Home page To create home page tabs, type each address on its own line. <a href="http://home.infor.com/">http://home.infor.com/</a> |                                                   |           |             |        |     |       |          |  |  |
| Startup                                                                                                    | Use current Use default Use new tab               |           |             |        |     |       |          |  |  |
| ⊖ si<br>⊚ si                                                                                                    | tart with ta<br>tart with he                      | bs from t | he last ses | sion   |     |       |          |  |  |
| Tabs Change how webpages are displayed in tabs. Tabs                                                                               |                                                   |           |             |        |     |       |          |  |  |
| Browsing history                                                                                                    |                                                   |           |             |        |     |       |          |  |  |
| Delete temporary files, history, cookies, saved passwords, and web form information.                                               |                                                   |           |             |        |     |       |          |  |  |
| D                                                                                                    | Delete browsing history on exit                   |           |             |        |     |       |          |  |  |
|                                                                                                    |                                                   |           | [           | Delete | Set | tings |          |  |  |

Below 'Check for newer versions of stored pages', select Every time I visit the webpage

Click  $\mathbf{OK}$  and then click  $\mathbf{OK}$  again to close the page

| Website Data Settings                                    |                                                                                             | ?        | ×               |    |       |  |  |  |
|----------------------------------------------------------|---------------------------------------------------------------------------------------------|----------|-----------------|----|-------|--|--|--|
| Temporary Internet Files                                 | and databases                                                                               |          |                 |    |       |  |  |  |
| Internet Explorer stores of<br>for faster viewing later. | Internet Explorer stores copies of webpages, images, and media<br>for faster viewing later. |          |                 |    |       |  |  |  |
| Check for newer versions                                 | ofstored                                                                                    | pages:   | -               |    |       |  |  |  |
| Every time I visit the                                   | e webpa                                                                                     | ge 🥌     |                 |    |       |  |  |  |
| O Every time I start I                                   | nternet E                                                                                   | xplorer  |                 |    |       |  |  |  |
| <ul> <li>Automatically</li> </ul>                        |                                                                                             |          |                 |    |       |  |  |  |
| ○ Never                                                  |                                                                                             |          |                 |    |       |  |  |  |
| Disk space to use (8-1024<br>(Recommended: 50-250        | 330 🚔                                                                                       |          |                 |    |       |  |  |  |
| Current location:                                        |                                                                                             |          |                 |    |       |  |  |  |
| C:\Users\idoe\AppData\Lo                                 | ocal (Micro                                                                                 | soft\Win | dows\INetCache\ |    |       |  |  |  |
| Move folder                                              | View files                                                                                  |          |                 |    |       |  |  |  |
|                                                          |                                                                                             |          | ОК              | Ca | ancel |  |  |  |

### 3.3 Trusted Sites

It is also recommended but not required that you define the Support Portal as a trusted site. If you encounter a problem while using the Support Portal, you should add the Support Portal as a trusted site.

To add the Support Portal as a Trusted Site using Internet Explorer, open Internet Explorer and select **Tools** > **Internet Options** 

From Internet Options, select the **Security** tab, **Trusted Sites** zone, and then click the **Sites** button.

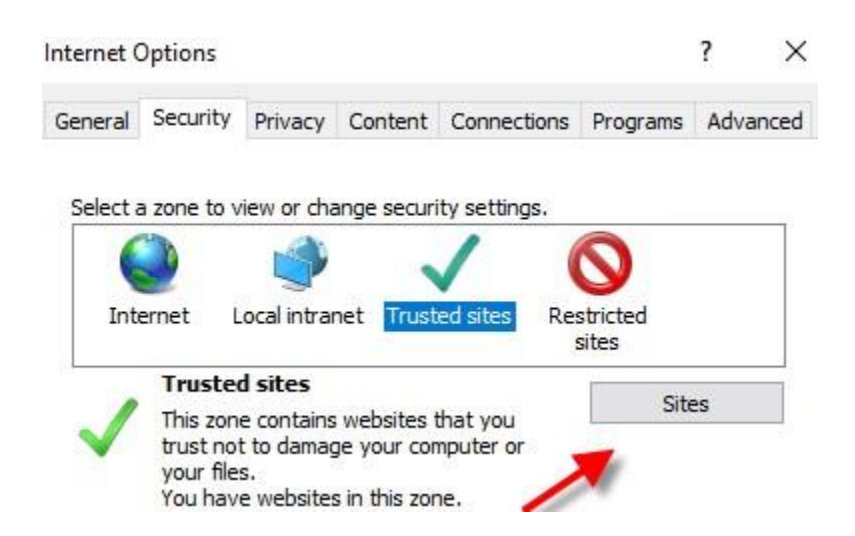

From the Trusted Sites prompt, below *Add this website to the zone*, enter **\*.infor.com** and click the **Add** button.

NOTE: When adding this trusted site *uncheck* the option to require server verification (https:)

| Trusted sites                                                                                  | ×                  |
|------------------------------------------------------------------------------------------------|--------------------|
| You can add and remove websites from this zon this zone will use the zone's security settings. | e. All websites in |
| Add this website to the zone:                                                                  |                    |
| *.infor.com                                                                                    | Add                |
| Websites:                                                                                      |                    |
| ^                                                                                              | Remove             |
|                                                                                                |                    |
| ×                                                                                              |                    |
| Require server verification (https:) for all sites in this                                     | zone               |
| ×.                                                                                             |                    |
|                                                                                                | Close              |

It is also recommended to add Infor Concierge as a trusted site in the same way.

From the Trusted Sites prompt, below *Add this website to the zone*, enter **\*.cloud.infor.com** and click the **Add** button.

### Trusted sites

| You can add and remove websites from this z<br>this zone will use the zone's security settings. | one. All websites in |  |  |  |  |  |
|-------------------------------------------------------------------------------------------------|----------------------|--|--|--|--|--|
| Add this website to the zone:                                                                   | Add                  |  |  |  |  |  |
| cioud.inior.com                                                                                 | Add                  |  |  |  |  |  |
| Websites:                                                                                       |                      |  |  |  |  |  |
| *.infor.com                                                                                     | Remove               |  |  |  |  |  |
|                                                                                                 |                      |  |  |  |  |  |
|                                                                                                 |                      |  |  |  |  |  |
| ·                                                                                               |                      |  |  |  |  |  |
| Require server verification (https:) for all sites in this zone                                 |                      |  |  |  |  |  |
|                                                                                                 |                      |  |  |  |  |  |
| ~                                                                                               | Change               |  |  |  |  |  |
| -                                                                                               | Close                |  |  |  |  |  |

 $\times$ 

The trusted sites are displayed. Click the **Close** button.

| Trusted sites                                                                                 | ×                   |
|-----------------------------------------------------------------------------------------------|---------------------|
| You can add and remove websites from this zo this zone will use the zone's security settings. | ne. All websites in |
| Add this website to the zone:                                                                 |                     |
|                                                                                               | Add                 |
| Websites:                                                                                     |                     |
| *.doud.infor.com<br>*.infor.com                                                               | Remove              |
|                                                                                               |                     |
| Require server verification (https:) for all sites in this                                    | s zone              |
|                                                                                               | Close               |

# 4. Microsoft Edge

## 4.1 Popup Blocker

Microsoft Edge does not allow for popup blocker exceptions, so popups are either allowed or not allowed. To enable popups using Microsoft Edge click on the **Edge menu** and select **Settings** 

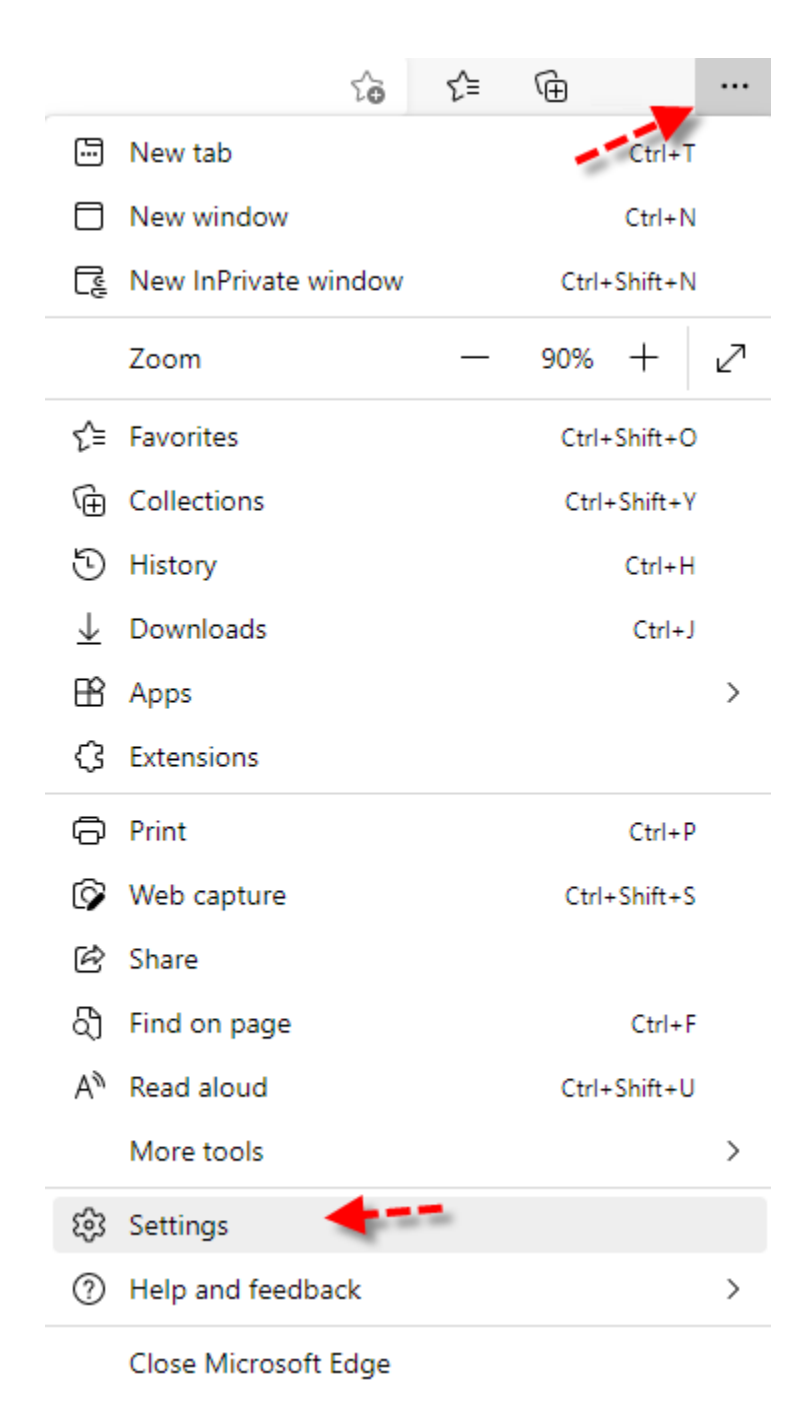

On the Settings Page, select **Cookies and site permissions** from the left-hand tab navigation and then click on **Pop-ups and redirects** 

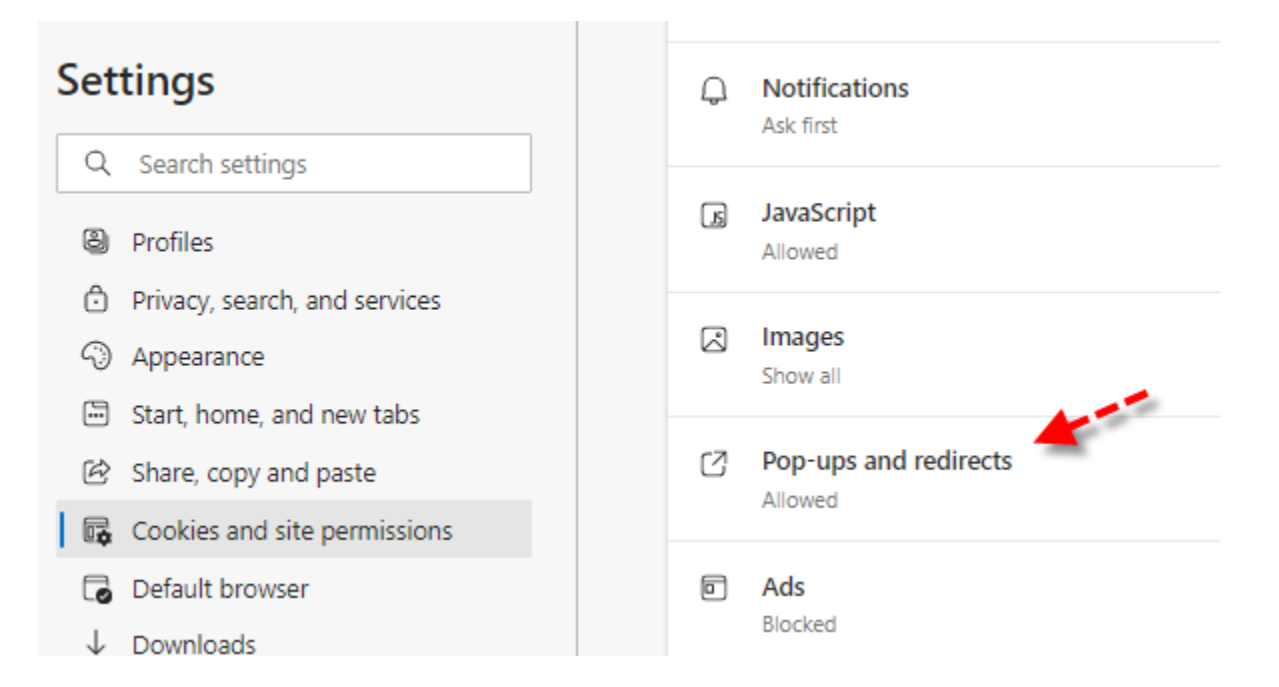

To enable popups for the Support Portal, click on the Block pop-ups slider, so that **Block pop-ups = off** 

| Settings                       | Site permissions / Pop-ups and redirects |          |
|--------------------------------|------------------------------------------|----------|
| Q Search settings              |                                          | <u> </u> |
| Profiles                       | Block (recommended)                      |          |
| Privacy, search, and services  |                                          |          |
| Appearance                     | Block                                    | Add      |
| 🗁 Start, home, and new tabs    | No flooded                               |          |
| 🖄 Share, copy and paste        | No sites added                           |          |
| 🕞 Cookies and site permissions |                                          |          |
| Default browser                | Allow                                    | Add      |
| ↓ Downloads                    | No sites added                           |          |
| 왕 Family                       |                                          |          |
| A <sup>2</sup> t Languages     |                                          |          |
|                                |                                          |          |

### 4.2 Temporary Internet Files

The Support Portal development team periodically deploys new updates and features. To ensure the newer code is loaded correctly, you may need to occasionally clear the browser's cache and history.

To clear your browser history using Microsoft Edge click on the **Edge** menu and select **Settings**.

On the Settings Page, select Privacy, Search and Services from the left-hand tab navigation

Scroll to the Clear Browsing Data section and select the Choose what to clear button.

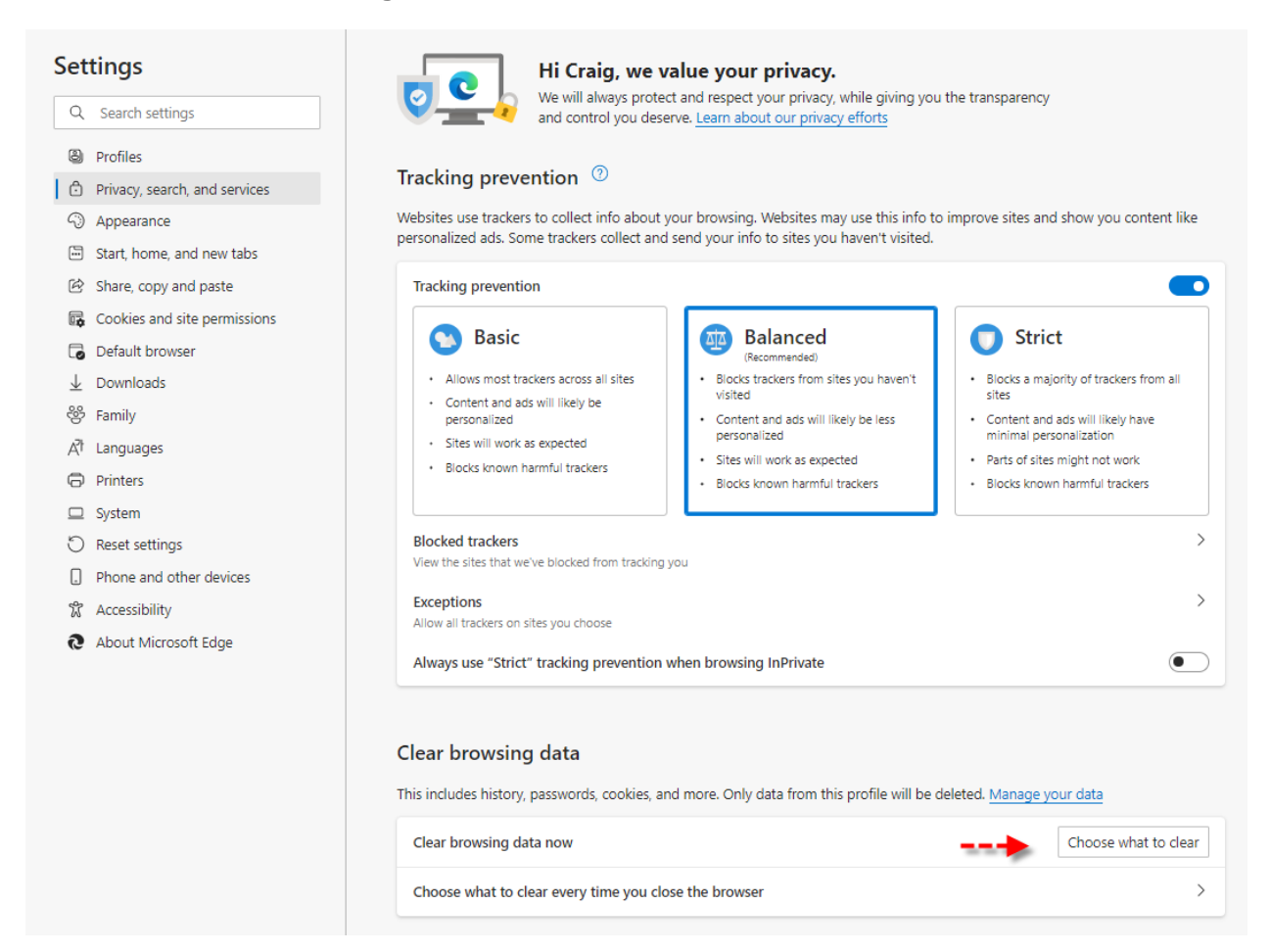

On the Clear browsing data form **select which browsing options to clear**, and then click **Clear Now** 

| Clear browsing data                                                                                 |  |  |
|----------------------------------------------------------------------------------------------------|--|--|
| Time range                                                                                          |  |  |
| All time $\checkmark$                                                                               |  |  |
| <ul> <li>Browsing history</li> <li>3 items. Includes autocompletions in the address bar.</li> </ul> |  |  |
| Download history     None                                                                           |  |  |
| Cookies and other site data<br>From 16 sites. Signs you out of most sites.                          |  |  |
| Cached images and files<br>Frees up 16.3 MB. Some sites may load more slowly on<br>your next visit. |  |  |
| Clear browsing data for Internet Explorer mode                                                      |  |  |
|                                                                                                    |  |  |
|                                                                                                    |  |  |

Clear now

Cancel

### 4.3 Trusted Sites

Microsoft Edge does not allow individual trusted sites to be added, so it is recommended to add a trusted site via the Internet Options.

To add the Infor Support Portal as a Trusted Site using for Microsoft Edge:

- 1. Open the Control Panel.
- 2. Select Internet options.
- 3. Go to the Security tab.
- 4. Select the Trusted Sites Zone and then click the Sites button
- 5. Below Add this website to the zone, enter \*.infor.com and click the Add button.
- 6. It is also recommended to add Infor Concierge as a trusted site in the same way.

Below Add this website to the zone, enter.cloud.infor.com and click the Add button

NOTE: When adding this trusted site *uncheck* the option to require server verification (https:)

7. Click Close.

# 5. Google Chrome

## 5.1 Popup Blocker

The Infor Support Portal requires the browser to allow popups.

To enable popups using Google Chrome, click the Chrome Menu and then select Settings

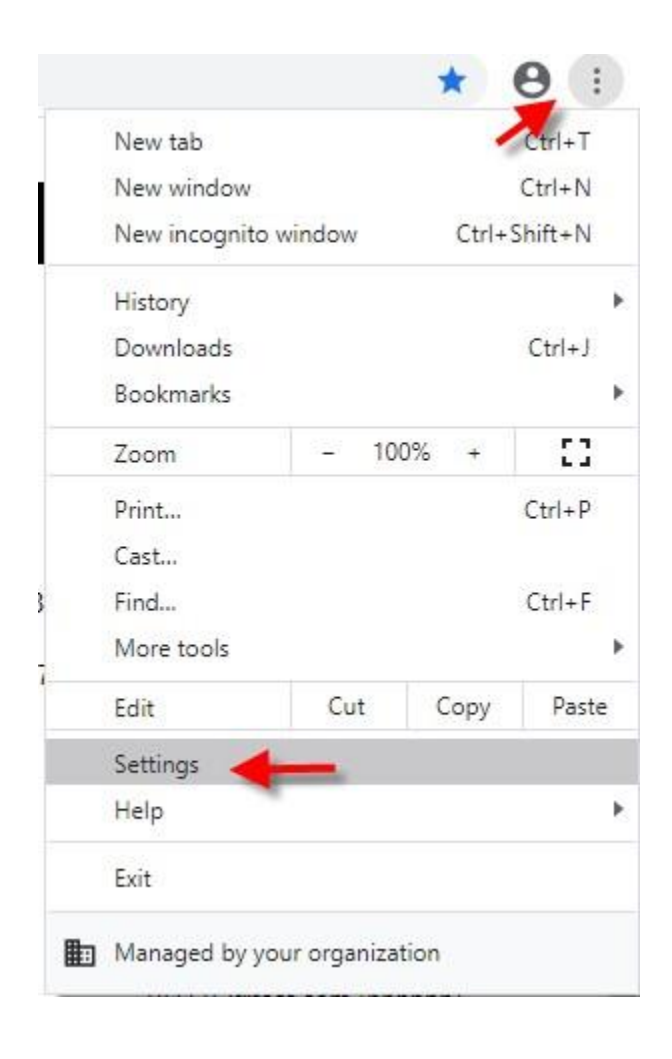

On the Settings Page, select **Privacy & Security** from the left-hand tab navigation.

Below Privacy and Security select Site Settings

| Settings                             |                      | Q. Search settings                                                         |                                                                                                    |         |
|--------------------------------------|----------------------|----------------------------------------------------------------------------|----------------------------------------------------------------------------------------------------|---------|
| •                                    | You and Google       |                                                                            | Your browser is managed by your organization                                                            |         |
| Ê                                    | Autofill             | Safety check                                                               |                                                                                                    |         |
| •                                    | Privacy and security | Chrome can help keep you safe from data breaches, bad extensions, and more |                                                                                                    | eck now |
| ۲                                    | Appearance           |                                                                            |                                                                                                    |         |
| Q Search engine Privacy and security |                      |                                                                            |                                                                                                    |         |
| Default browser                      |                      | Clear browsing data                                                        | •                                                                                                    |         |
| Ģ                                    | On startup           | _                                                                          | Clear history, cookies, cache, and more                                                                 |         |
| Adva                                 | nced -               | ٩                                                                          | Cookies and other site data<br>Cookies are allowed                                                      | •       |
| Exter                                | nsions               | Ø                                                                          | Security<br>Safe Browsing (protection from dangerous sites) and other security settings                 | •       |
| ADOU                                 | i unrome             | 1<br>1                                                                     | Site Settings<br>Controls what information sites can use and show (location, camera, pop-ups, and more) | •       |
|                                      |                      | ×                                                                          | Privacy Sandbox<br>Trial features are on                                                                | ß       |

## Then below Content, select Pop-ups and redirects

#### Content

| ٩     | Cookies and site data<br>Cookies are allowed                                | ۲ |
|-------|-----------------------------------------------------------------------------|---|
| <>    | JavaScript<br>Sites can use Javascript                                      | ۲ |
|       | Images<br>Sites can show images                                             | ۲ |
| Ø     | Pop-ups and redirects<br>Don't allow sites to send pop-ups or use redirects | ۲ |
| Addit | ional content settings                                                      | ~ |

To allow popups for the Infor Support Portal, select the **Add** button, to the right of *Allowed to* send pop-ups and use redirects

Allowed to send pop-ups and use redirects

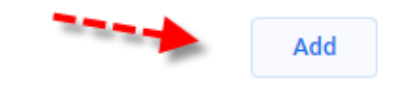

No sites added

After clicking Add, the Add a Site dialog opens. Enter *https://support.infor.com/* and then click **Add** 

Add a site

Site

https://support.infor.com/

| Cancel Add |
|------------|
|------------|

The Pop-Up allowed website is displayed

Allowed to send pop-ups and use redirects
Add
the https://support.infor.com

### 5.2 Temporary Internet Files

The Support Portal development team periodically deploys new updates and features. To ensure the newer code is loaded correctly, you may need to occasionally clear the browser's cache and history.

To clear the browser cache using Google Chrome, click the **Chrome menu** and select **Settings**.

On the Settings Page, select **Privacy & Security** from the left-hand tab navigation, and then select **Clear Browsing Data.** 

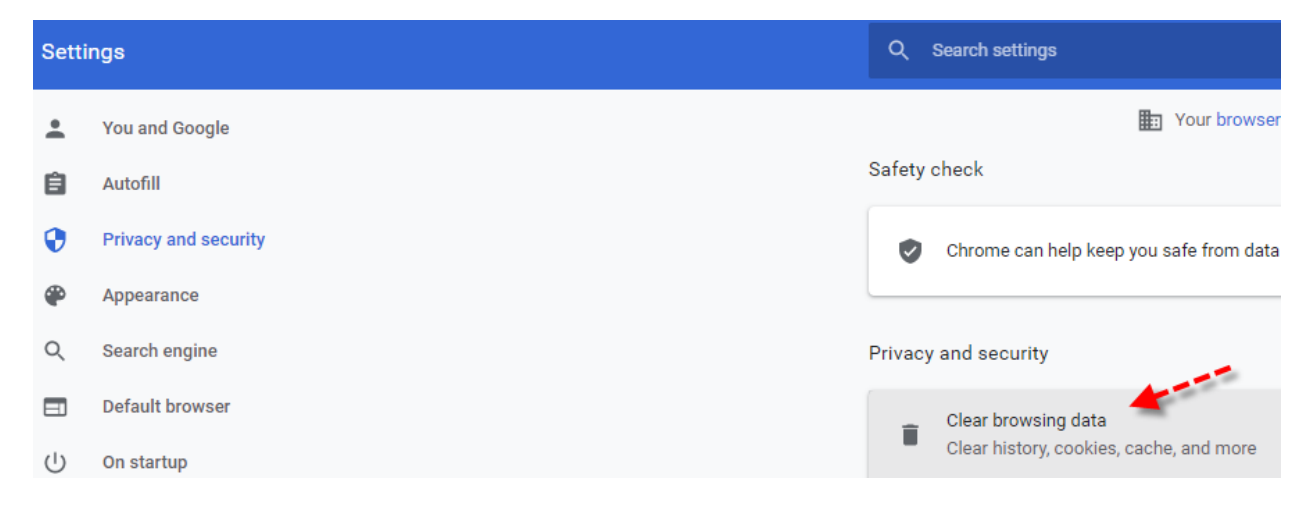

From the Clear browsing data window, you can select either the Basic or Advanced Tab.

On each tab, select the checkboxes for the types of browser data you want to remove.

Use the drop-down menu to select the time range for deletion. To delete everything, select Time range = All time, and then click **Clear data**.

|                   | 0                                    |   |          |            |   |
|-------------------|--------------------------------------|---|----------|------------|---|
|                   | Basic                                |   | Advanced | ł          |   |
| Time range        | All time                             | - |          |            | Í |
| Browsi<br>638 ite | ng history<br>ms                     |   |          |            | l |
| Downlo<br>16 item | bad history<br>ns                    |   |          |            | l |
| Cookie<br>From 1  | s and other site data<br>54 sites    |   |          |            | l |
| Cacheo<br>307 MB  | d images and files<br>B              |   |          |            | ł |
| Passw<br>9 pass   | ords and other sign-in data<br>words | 1 |          |            |   |
| Autofill          | form data                            |   |          |            |   |
|                   |                                      |   |          |            |   |
|                   |                                      |   | Cancel   | Clear data |   |

NOTE: Google Chrome does not offer an option to check for newer versions of stored pages.

Clear browsing data

### 5.3 Trusted Sites

It is also recommended but not required that you define the Support Portal as a trusted site. If you encounter a problem with using the Support Portal, you should add it as a trusted site.

To add the Support Portal as a Trusted Site using Google Chrome, click the **Chrome Menu** and then select **Settings.** 

Scroll to the bottom of the Settings page and select Advanced

Scroll down to System and select Open your computer's proxy settings

| Settings     |                      | Q Search settings                                             |
|--------------|----------------------|---------------------------------------------------------------|
| •            | You and Google       | Your browser is managed by your organization                  |
| Ê            | Autofill             | System                                                        |
| 0            | Privacy and security | Continue running background apps when Google Chrome is closed |
| ۲            | Appearance           | Use hardware acceleration when available                      |
| Q            | Search engine        | Open your computer's proxy settings                           |
|              | Default browser      |                                                               |
| Ċ            | On startup           |                                                               |
| Adva         | nced <b>4</b>        |                                                               |
|              | Languages            |                                                               |
| <u>+</u>     | Downloads            |                                                               |
| Ť            | Accessibility        |                                                               |
| ٩            | System 🕊             |                                                               |
| Ð            | Reset and clean up   |                                                               |
| Exten        | sions                |                                                               |
| About Chrome |                      |                                                               |

# On the Settings page, select the **Status** tab from the left-hand navigation, and then select **Network and Sharing Center**

| ப் Home            | Status                                                                                     |  |  |
|--------------------|--------------------------------------------------------------------------------------------|--|--|
| Find a setting     | Network status                                                                             |  |  |
| Network & Internet | ┌── ผ ── क़                                                                                |  |  |
| Status             | Ethernet<br>Public network                                                                 |  |  |
| // Wi-Fi           | You're connected to the Internet                                                           |  |  |
| 문 Ethernet         | metered connection or change other properties.                                             |  |  |
| 📅 Dial-up          | From the last 30 days                                                                      |  |  |
| % VPN              | Properties Data usage                                                                      |  |  |
| 心 Airplane mode    | Show available networks                                                                    |  |  |
| (I) Mobile hotspot | view the connection options around you.                                                    |  |  |
| Proxy              | Advanced network settings                                                                  |  |  |
|                    | Change adapter options<br>View network adapters and change connection settings.            |  |  |
|                    | Retwork and Sharing Center For the networks you connect to, decide what you want to share. |  |  |
|                    | Network troubleshooter<br>Diagnose and fix network problems.                               |  |  |
|                    | View hardware and connection properties                                                    |  |  |
|                    | Windows Firewall                                                                           |  |  |
|                    | Network reset                                                                              |  |  |

On the Network and Sharing Center panel, select **Internet Options** from the lower left-hand navigation.

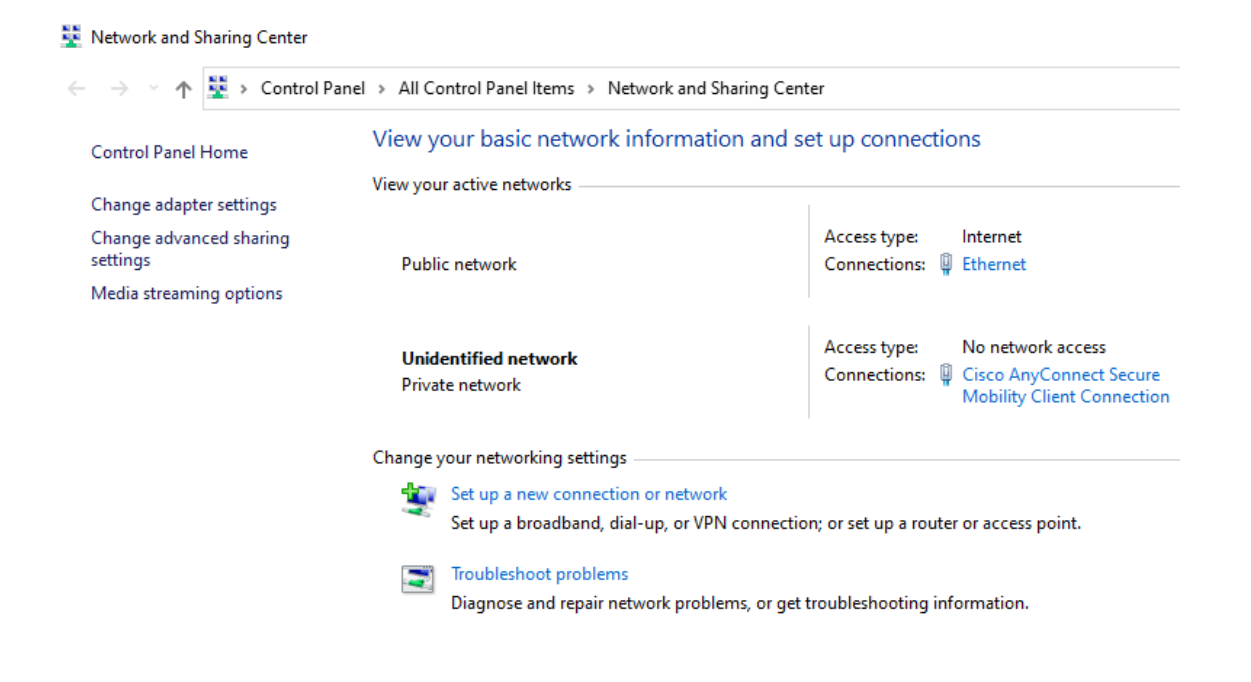

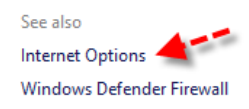

From Internet Options, select the **Security** tab, **Trusted Sites zone**, and then click the **Sites** button.

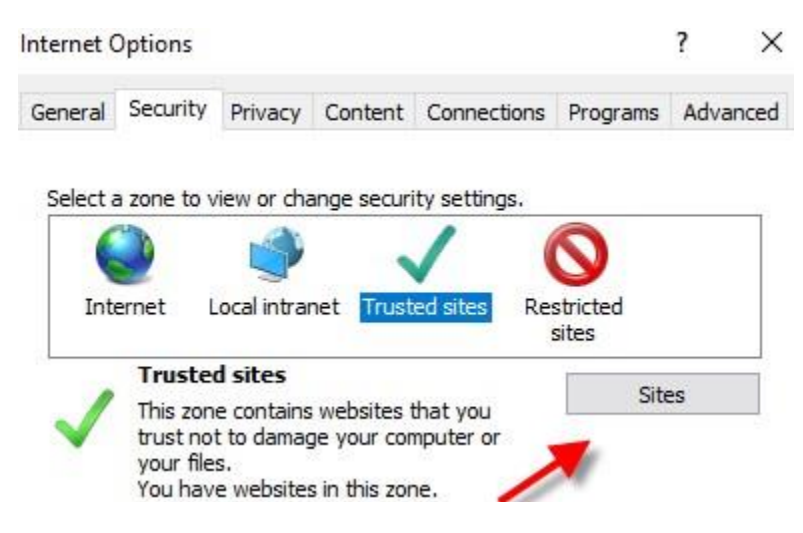

From the Trusted Sites, **enter https://support.infor.com/** below Add this website to the zone and then click **Add**.

At the bottom of the Trusted Sites page, **uncheck** the *Require server verification (https)* for all sites in this zone

Then click the **Close** button.

| 🍖 Trusted sites                                                                                | $\times$           |  |  |  |
|------------------------------------------------------------------------------------------------|--------------------|--|--|--|
| You can add and remove websites from this zon this zone will use the zone's security settings. | e. All websites in |  |  |  |
| Add this website to the zone:                                                                  | ×                  |  |  |  |
| https://support.infor.com/                                                                     | Add                |  |  |  |
| Websites:                                                                                      |                    |  |  |  |
| *.cloud.infor.com                                                                              | Remove             |  |  |  |
| *.infor.com                                                                                    |                    |  |  |  |
| ~                                                                                              |                    |  |  |  |
| Require server verification (https:) for all sites in this zone                                |                    |  |  |  |
|                                                                                                |                    |  |  |  |
|                                                                                                | Close              |  |  |  |

It is also recommended to add Infor Concierge as a trusted site in the same way.

From the Trusted Sites, **enter \*.cloud.infor.com** below Add this website to the zone and then click **Add**.

At the bottom of the Trusted Sites page, **uncheck** the *Require server verification (https)* for all sites in this zone

| Trusted sites                                                                                  | ×                   |
|------------------------------------------------------------------------------------------------|---------------------|
| You can add and remove websites from this zon this zone will use the zone's security settings. | ne. All websites in |
| Add this website to the zone:                                                                  |                     |
| *.cloud.infor.com                                                                              | Add                 |
| Websites:<br>*.infor.com<br>https://support.infor.com                                          | Remove              |
| Require server verification (https:) for all sites in this                                     | Close               |

The trusted sites are displayed. Click the **Close** button.

# 6. Firefox

### 6.1 Popup Blocker

The Infor Support Portal requires the browser to allow popups.

To enable popups using Firefox, click the Firefox menu and select Settings

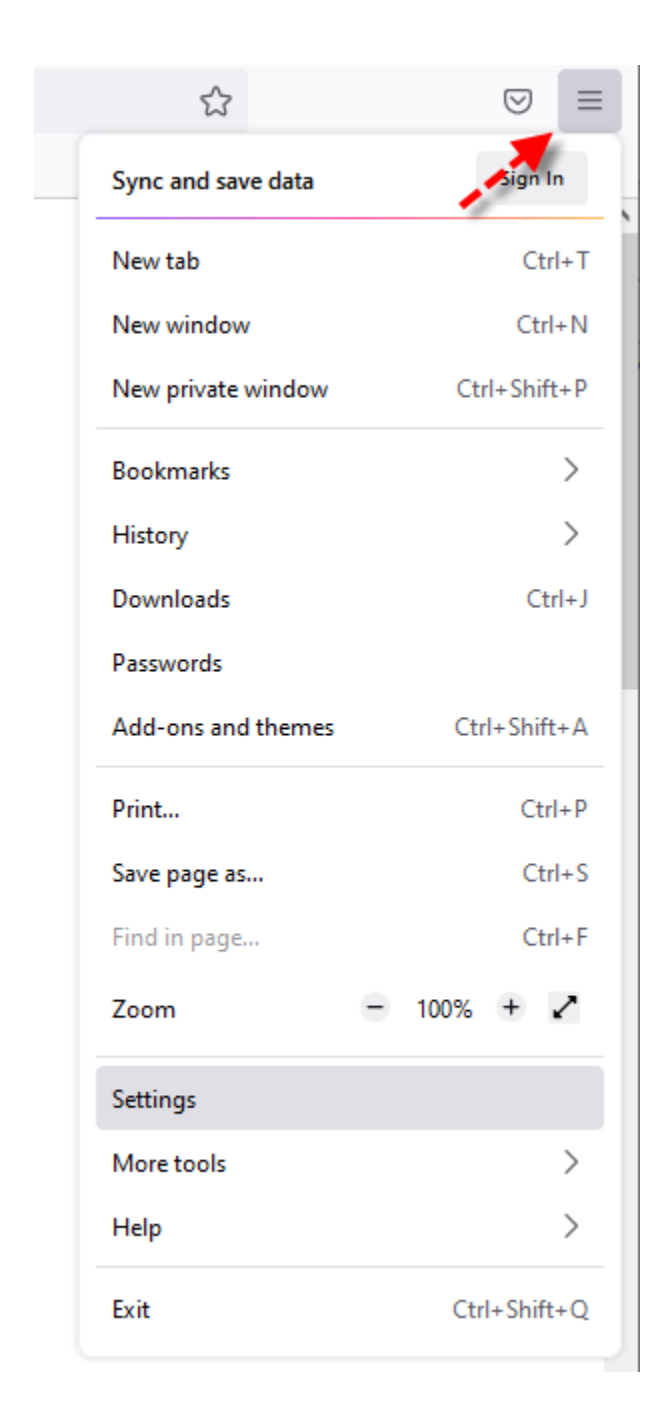

From the **Options** page click on the **Privacy & Security** menu from the left-hand navigation.

| ତ General            | Browser Privacy                                         |                              |
|----------------------|---------------------------------------------------------|------------------------------|
| Home                 | Enhanced Tracking Protection                            |                              |
| Q Search             | Trackers follow you around online to collect informatio | n Manage E <u>x</u> ceptions |
| A Privacy & Security | many of these trackers and other malicious scripts.     | 2                            |
| 🗘 Sync               | Learn more                                              |                              |

Scroll down to the **Permissions** section and select '*Block pup-up Windows*' and then select the **Exceptions** button.

Block pop-up windows

Exceptions...

In the Allowed Websites – pop ups window, below address of website, enter https://support.infor.com/ and then click Allow

Allowed Websites - Pop-ups

 $\times$ 

You can specify which websites are allowed to open pop-up windows. Type the exact address of the site you want to allow and then click Allow.

Address of website

https://support.infor.com/

Allow

The allowed website is displayed. Click on **Save Changes** button.

| Allowed | Websites - | Pop-ups |
|---------|------------|---------|
|---------|------------|---------|

You can specify which websites are allowed to open pop-up windows. Type the exact address of the site you want to allow and then click Allow.

Address of website

|                                    | <u>A</u> llow       |
|------------------------------------|---------------------|
| Website                            | Status 🔺            |
| https://support.infor.com          | Allow               |
|                                    |                     |
|                                    |                     |
|                                    |                     |
|                                    |                     |
|                                    |                     |
| Remove Website Remove All Websites |                     |
|                                    | Save Changes Cancel |

 $\times$ 

### 6.2 Temporary Internet Files

The Support Portal development team periodically deploys new updates and features. To ensure the newer code is loaded correctly, you may need to occasionally clear the browser's history and cache.

### 6.3 Clear History

To clear the Firefox history and cache, click the Firefox menu and select Settings.

From the Settings page click the Clear History button below History

| History              |                        |   |  |
|----------------------|------------------------|---|--|
| Firefox <u>w</u> ill | Remember history       | ~ |  |
| Firefox will re      | Clear Hi <u>s</u> tory |   |  |

On the Clear History popup, select the desired options to clear, and then click the OK button

| Clear All History                        |                                       |        |  |  |  |  |  |
|------------------------------------------|---------------------------------------|--------|--|--|--|--|--|
| Time range to clear:                     | Everything                            | ~      |  |  |  |  |  |
| All history v<br>This action             | vill be cleared.<br>cannot be undone. |        |  |  |  |  |  |
| History                                  |                                       |        |  |  |  |  |  |
| ✓ Browsing & download                    | l history 🔽 <u>C</u> ookies           |        |  |  |  |  |  |
| ✓ Active <u>l</u> ogins ✓ C <u>a</u> che |                                       |        |  |  |  |  |  |
| ✓ Form & search history                  | y                                     |        |  |  |  |  |  |
| Data                                     | Offline website data                  |        |  |  |  |  |  |
| <u> </u>                                 | ОК                                    | Cancel |  |  |  |  |  |

NOTE: Firefox does not offer an option to check for newer versions of stored pages.

### 6.4 Trusted Sites

It is also recommended but not required that you define the Infor Support Portal as a trusted site. If you encounter a problem with using the Support Portal, you should add it as a trusted site.

To add the Support Portal as a Trusted Site using Firefox, type in **about:config** in the address bar. Click the **Accept the Risk and Continue** button.

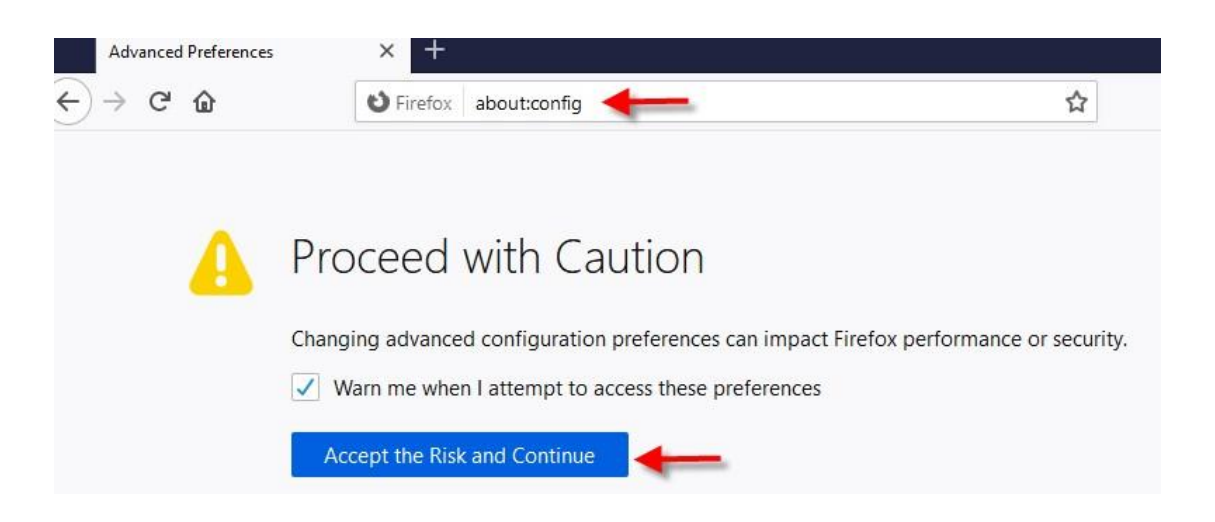

In the preference search box, type in **trusted** and then edit the preference **network.automaticntlmauth.trusted-uris** 

| trusted                                     |                         |   |
|---------------------------------------------|-------------------------|---|
| full-screen-api.allow-trusted-requests-only | true                    | ÷ |
| javascript.options.wasm_trustedprincipals   | true                    | ⇒ |
| network.automatic-ntlm-auth.trusted-uris    |                         | 1 |
| network.negotiate-auth.trusted-uris         |                         |   |
| services.sync.addons.trustedSourceHostnames | addons.mozilla.org      | 1 |
| trusted                                     | Boolean ONumber OString | + |

Then in the highlighted blue textbox, enter \*.**support.infor.com**, \*.**cloud.infor.com** and then click on the **blue checkmark**.

Select the **String** radio button at the bottom of the page.

Repeat the same steps for preference network.negotiate-auth.trusted-uris

| Q trusted                                                     |                                     | Show only modified preference |
|---------------------------------------------------------------|-------------------------------------|-------------------------------|
| $app.update.lastUpdateTime.telemetry\_untrustedmodules\_ping$ | 1638795214                          | Ø Ü                           |
| dom.forms.submit.trusted_event_only                           | false                               | ⇒                             |
| dom.window.content.untrusted.enabled                          | true                                | ⇒                             |
| full-screen-api.allow-trusted-requests-only                   | true                                | ⇒                             |
| javascript.options.wasm_trustedprincipals                     | true                                | ⇒                             |
| network.automatic-ntlm-auth.trusted-uris                      | support.infor.com,*.cloud.infor.com | 1 5                           |
| network.negotiate-auth.trusted-uris                           | support.infor.com,*.cloud.infor.com | <u>م</u> ا                    |
| services.sync.addons.trustedSourceHostnames                   | addons.mozilla.org                  | 1                             |
| trusted                                                       | O Boolean O Number O String         | +                             |

Once completed the Infor Support Portal and Infor Concierge are identified as Firefox trusted URLs

# 7. Safari

### 7.1 Popup Blocker

To allow popups for the Infor Support Portal. Open Safari to <u>https://support.infor.com/</u> and select Safari > Preferences. Then click the Websites tab. From the left-hand navigation select Popup Windows, and then set Allow Popup windows on the websites below = **Allow** 

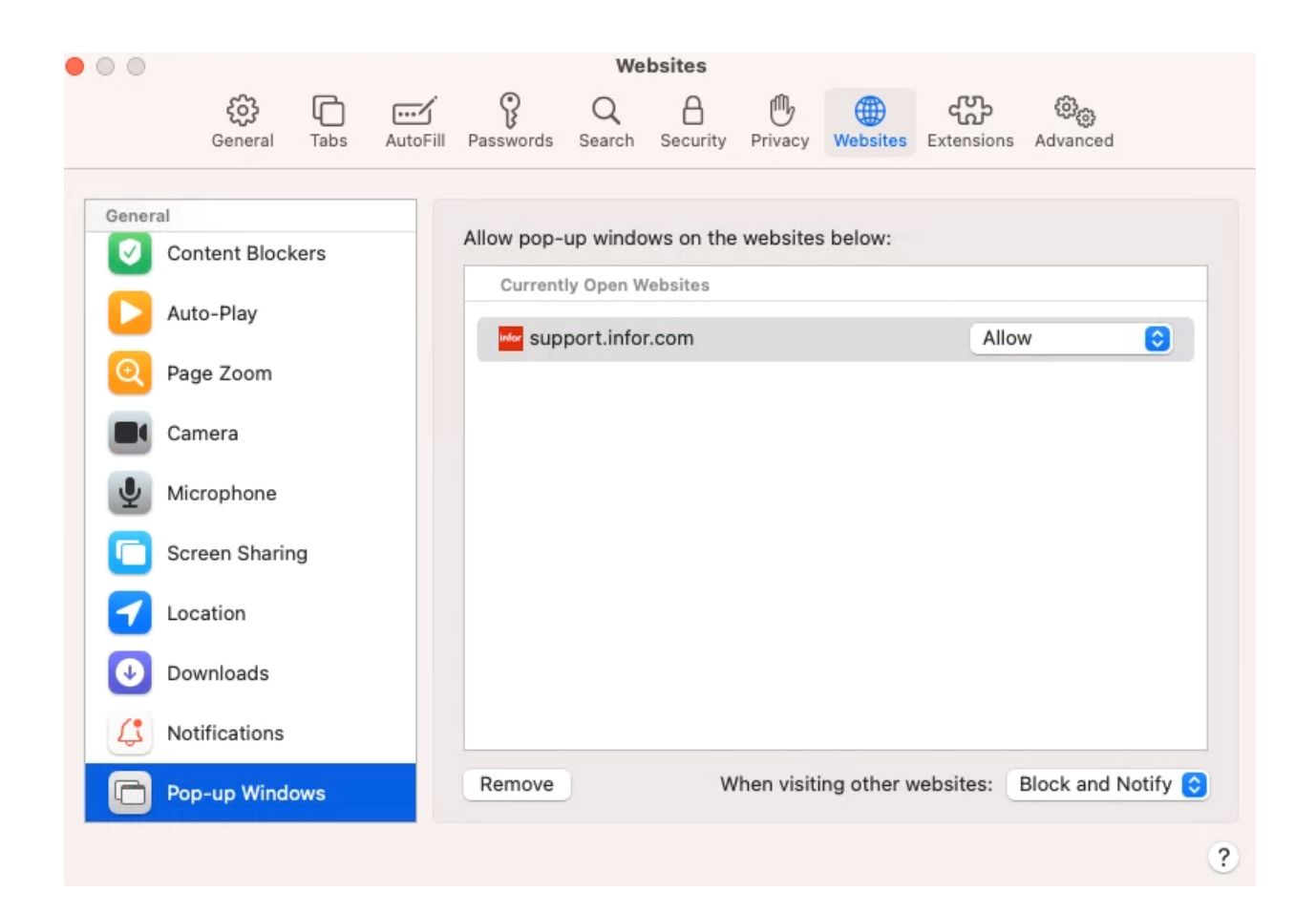

### 7.2 Clear History

The Support Portal development team periodically deploys new updates and features. To ensure the newer code is loaded correctly, you may need to occasionally clear the browser's history and cache.

To clear your website history, open Safari and then select Safari > Clear History

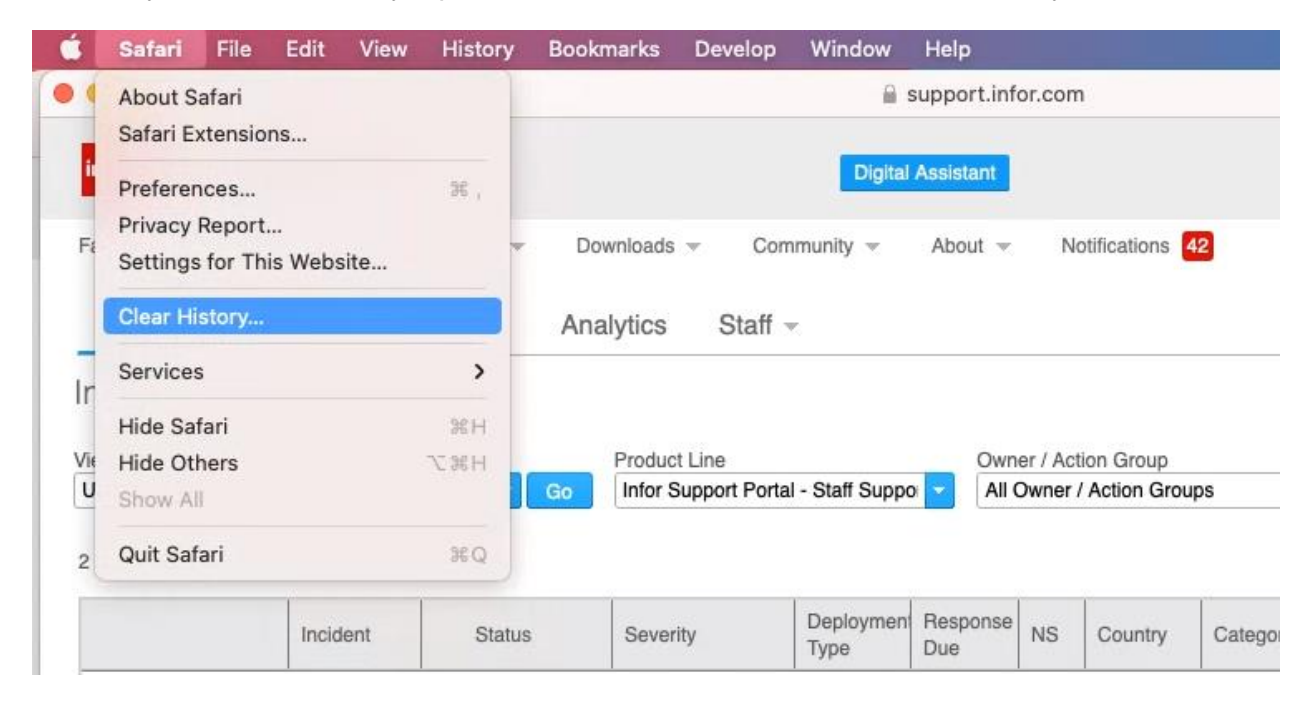

### Select the history to clear and then click Clear History

| Cleand | aring history will remove re<br>other website data. | lated cookies |
|--------|-----------------------------------------------------|---------------|
| Clea   | v the last hour                                     |               |
| 9      | today<br>today and yesterday                        | Clear History |

## 7.3 Clear Cache

| r = 0 |
|-------|
|-------|

| <b>Safari</b> File                          | Edit View  | History Bo | okmarks | Develop Window Help                            |              |                   |
|---------------------------------------------|------------|------------|---------|------------------------------------------------|--------------|-------------------|
| ••                                          |            |            |         | Open Page With<br>User Agent                   | ><br>>       |                   |
| infor Infor Support Portal                  |            |            |         | A1014-008                                      | >            |                   |
| Favorites Environment v Resources v Downloa |            |            |         | Service Workers                                | >            |                   |
| Home Sear                                   | ch – Incid | lonte – A  | nalutio | Web Extension Background Pages                 | >            |                   |
| Home Search V Incidents V Analytic          |            |            | inalyuc | Experimental Features                          | >            | -                 |
| Incident Views                              | 3          |            |         | Enter Responsive Design Mode                   | ^ % R        |                   |
| View - Edit                                 |            |            | Proc    | Show Snippet Editor                            |              | Deployment Type   |
|                                             |            |            | inic    | Show Web Inspector                             | \_ 96 I      | Ail items checked |
| 2 Incidents found.                          |            |            |         | Show JavaScript Console                        | \C 9€ C      |                   |
|                                             | 1          |            | _       | Show Page Source                               | √ 36 U       | 1                 |
|                                             | Incident   | Status     | Set     | Show Page Resources                            | A 36 7       | pute Product      |
|                                             |            | -          |         | Start Timeline Recording                       | て合肥工         |                   |
|                                             | I          |            |         | Start Element Selection                        | <b>☆ ೫ C</b> |                   |
| ∎ / ⊘                                       | 16011498   | New        | Sta     | Empty Caches                                   | ∕∵⊯E         | Incidents         |
|                                             | 16010909   | New        | Mir     | Enable Intelligent Tracking Prevention Debug M | lode         | Downloads         |

This option is available when the Develop menu option has been enabled. To enable the Develop menu, open Safari, and select Safari > Preferences > Advanced tab. Select Show Develop menu in menu bar.

| 00 | Advanced |                 |            |             |              |              |             |            |          |  |  |
|----|----------|-----------------|------------|-------------|--------------|--------------|-------------|------------|----------|--|--|
|    | ŝ        |                 | P          | Q           | 8            | G            |             | ഹ്നം       | 00       |  |  |
|    | General  | Tabs AutoFill   | Passwords  | Search      | Security     | Privacy      | Websites    | Extensions | Advanced |  |  |
|    |          | Smart Search Fi | eld: 🗌 Sh  | now full w  | ebsite ad    | dress        |             |            |          |  |  |
|    |          | Accessibi       | lity: 🗌 Ne | ever use t  | ont sizes    | smaller t    | han 900     | -          |          |  |  |
|    |          |                 | 🗹 Pr       | ess Tab t   | o highligh   | t each ite   | em on a we  | bpage      |          |  |  |
|    |          |                 | Op         | tion-Tab h  | ighlights or | ly text fiel | ds and pop- | up menus.  |          |  |  |
|    |          | Reading L       | .ist: 📃 Sa | ive article | es for offli | ne readin    | g automat   | ically     |          |  |  |
|    |          | Style she       | eet: Non   | e Selecte   | d            |              |             | 0          |          |  |  |
|    |          | Default encodi  | ing: Wes   | tern (ISO   | Latin 1)     |              |             | 0          |          |  |  |
|    |          | Prox            | ies: Cha   | nge Sett    | ings         |              |             |            |          |  |  |
|    |          | -               | 🕨 🗹 SH     | iow Deve    | lop menu     | in menu      | bar         |            |          |  |  |

# 8. Other Recommendations

The following recommendations are provided to ensure that your Infor Support Portal browsing experience is optimized.

## 8.1 Logging onto the Support Portal

To access the Support Portal, use the URL <u>https://support.infor.com/</u> to display the login page, and enter your credentials to complete the login process.

Note that it's best not to use a different URL to bypass the normal login process by defining it as a browser favorite or a browser home page. When in the portal, the URL that is displayed differs by page and contains session variables and other parameters that can expire or change. By designating one of these URLs as a favorite, it bypasses the normal login process.

Following the normal login process:

- Allows proper session initialization of your account information as relevant to your login credentials.
- Directs you to the fastest responding web server instead of re-using the previous web server cache information from the prior day.
- The site map and user workflow are designed to originate from the home page.
- Ensures proper routing and account cache refresh after a code deployment / Site maintenance.
- Ensures the tested and validated user flow coming in from the login page works properly.

## 8.2 Logging off the Infor Support Portal home page

When you have finished using the Support Portal, you should use the "log off" option on the home page instead of the browser "X" to close the browser page. This will ensure that all residual programs, session history, settings, cookies, cache, etc. are closed / removed correctly.

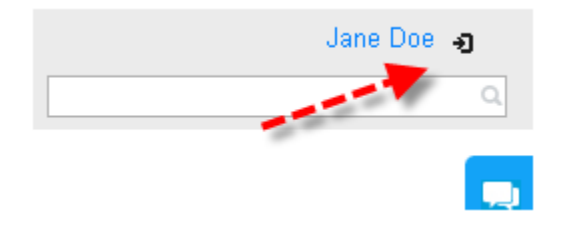

You should also log off from the Support Portal at the end of every workday. When you log in the next day, you will be routed to the web server that will offer you the best performance available.

### 8.3 Verify HTTPS transactions are open for ports 443

The Infor Support Portal uses HTTPS transmissions using port 443. To ensure proper connectivity, firewalls should be configured to allow traffic to pass over port 443.

To test that connectivity on port 443 exists, open a web browser and type <u>https://support.infor.com:443</u> in the Address bar, and then press ENTER.

If you can access the Support Portal logon page, then port 443 is accessible.

If your browser displays an error message such as "connection timed out," the corresponding port may be blocked.